## Inkoppling av Google Nest wifi router

## Fyra viktiga förberedelser

- Leta upp din tjänstefördelare eller ditt fiberuttag.
- Ta reda på vilket öppet fibernät du tillhör och vilken eller vilka portar i tjänstefördelare/fiberuttag som gäller vid inkoppling av tv och/eller bredband. Är du osäker på vad som gäller i ditt fibernät, besök allente.se/oppet-fibernat
- Du behöver ett Google-konto för att installera din Nest Wifi-router. Om du inte har ett Google-konto kan du skaffa ett här: **accounts.google.com/SignUp** Tips! Säg ja till att spara lösenordet så slipper du logga in varje gång.
- Ladda ned Google Home-appen på Android eller iOS. Appen kommer att guida dig genom installationen av din routern.

## Gör så här

- 1. Välj en plats för routern och anslut Ethernet-kabeln till WAN-porten på Nest Wifiroutern. WAN-porten är markerad med en jordglod. Anslut sedan till tjänstefördelarens internetport.
- 2. Anslut Nest Wifi-routern till ett vägguttag. Efter omkring en minut blinkar lampan vitt, vilket betyder att routern är påslagen och klar att konfigurera.
- 3. Öppna nu Google Home-appen på telefonen eller surfplattan. Tryck på Lägg till, Konfigurera enhet, Ny enhet. Följ sedan anvisningarna för att konfigurera routern och skapa ditt wifi-nätverk. Det kan ta några minuter. När konfigurationen klar kan du ansluta til routern genom att välja wifi-nätverket via din enhet (mobil, dator eller

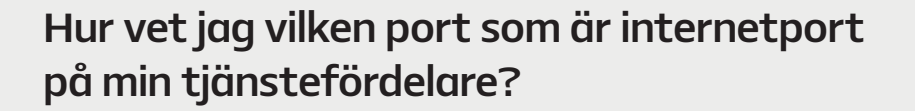

En del öppna fibernät har så kallade **valfria portar** i sina tjänstefördelare. Det betyder att det inte spelar någon roll vilken nätverksport i tjänstefördelaren du använder för att ansluta ditt bredband och/eller tv. Motsatsen är **dedikerade/bestämda portar**, där tv och bredband alltid har förutbestämda nätverksportar, som måste användas för att det ska fungera. Är du osäker på vad som gäller i ditt öppna fibernät, besök **allente.se/oppet-fibernat**.

**Tips!** Byter du nu fibertjänst från annan leverantör till Allente, notera vilka portar som används för den inkopplingen. Det är samma portar som vi använder för våra tjänster till dig.

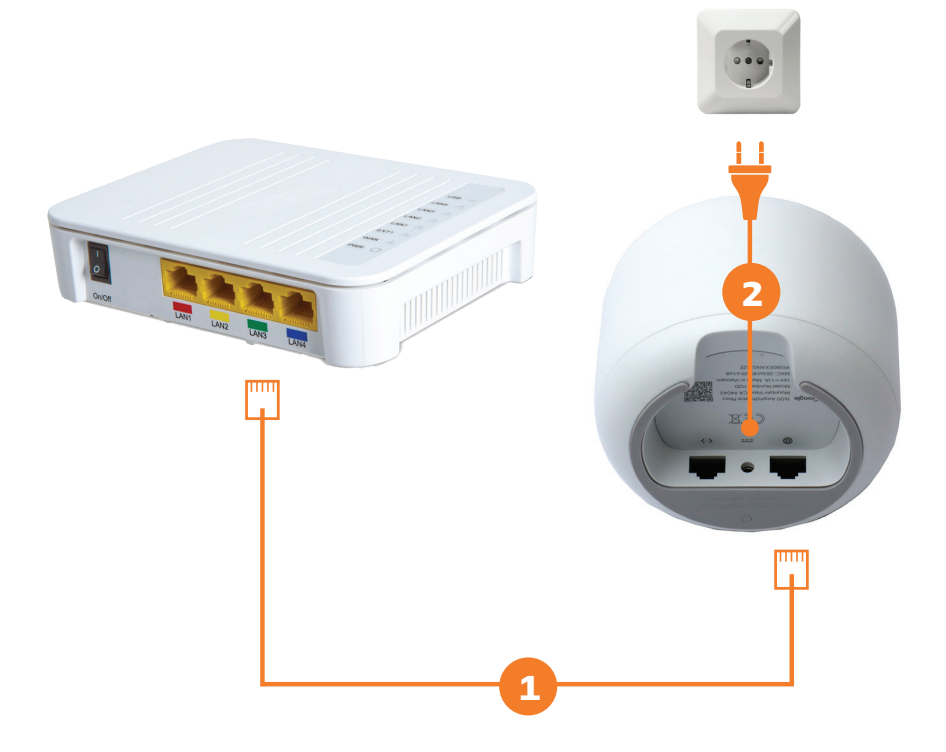